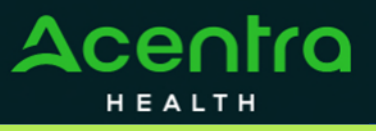

Initiate the process of attaching additional documentation, making revisions, and reconsiderations by utilizing the action function within the case. Follow the instructions below to begin creating these actions.

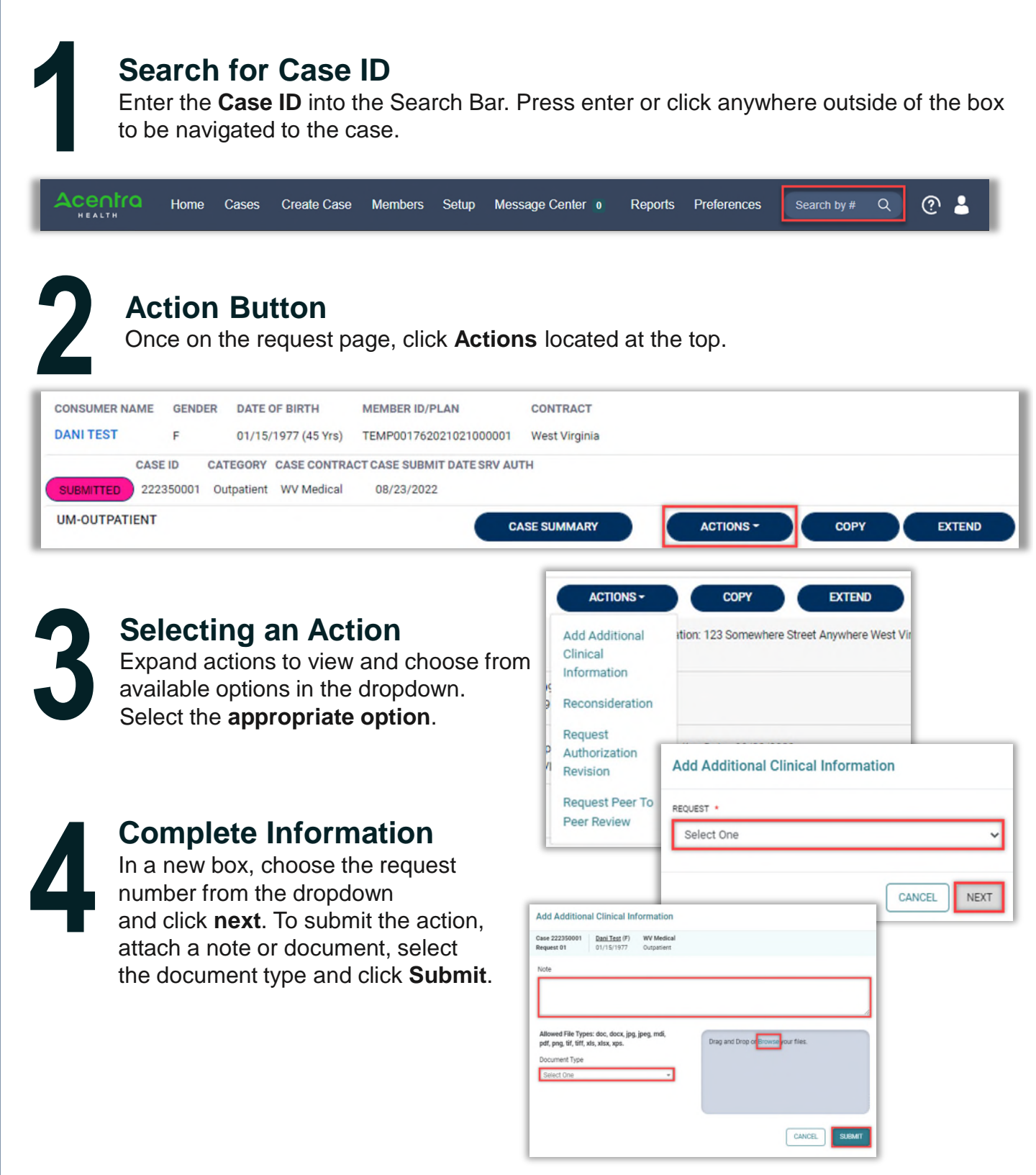